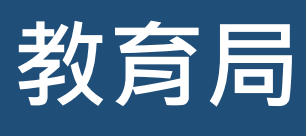

「小一入學電子平台」家長指南 (一)

## 啟動帳戶及登入程序

已於「小一入學申請表」提供電郵地址的家長,在啟動其「小一入學電子平台」帳戶並以「智方便+」 綁定帳戶後,可於 2023 年度小一入學統籌辦法統一派位階段透過電子平台辦理選校手續及獲悉派位 結果。以「智方便」綁定帳戶的家長,則可透過電子平台獲悉派位結果。

## 注意事項

- (1) 在「小一入學申請表」上簽署的「家長/監護人」全權負責替申請兒童申請參加小一入學統籌辦 法及辦理有關手續(包括辦理統一派位選校手續)。
- (2) 一般而言,在家長/監護人建立帳戶後(即家長/監護人以其「智方便+」/「智方便」帳戶綁定 申請兒童的「小一入學電子平台」帳戶),帳戶的連繫便不能更改。
- (3)家長如有多於一名子女參加同一年度的小一派位,應先按指示以其中一名子女的連結啟動家長的 小一入學電子平台帳戶,然後再加入其餘申請兒童至該帳戶,無需重覆登記。

## 啟動「小一入學電子平台」帳戶程序

(只適用於未能獲派「自行分配學位」的申請兒童)

| 1<br>家長於《小一入學申請表》提供電郵地址。<br>教育局將於 2023 年 1 月上旬發送啟動電郵至填                                                                                                    | 2 點擊教育局發送的連結啟動帳戶 (啟動連結的有效期<br>為 30 日。如沒有收到上述電郵·請家長檢查垃圾郵件箱。)                                                                                                    |
|----------------------------------------------------------------------------------------------------|----------------------------------------------------------------------------------------------------|
| 我的电型地址                                                                                                    | 啟動教育局小一入學電子平台 / Account Activation of e-platform of Primary One Admission (ePOA) of EDB                                                                                                    |
| 乙部 : 家長 / 監護人資料<br>MER : PAUNGRAMMAN MENTILANS                                                                                                    | espatest@e0b.govAk ☆ ↔<br>Ell R =                                                                                                    |
| 9 姓名(中文) 10 證件編號 2005/8617 No. 2005/8617 No. | 和米安/上面人.<br>講師以下應該以當你的小一入學電子干的標戶<br>中國後國政治者, CHAN/ST WT                                                                                                    |
| 11 住宅電話 12 與申請兒童鑼係 13 教育局專用   HOME TEL.NO. 12 與申請兒童鑼係 13 教育局專用   DATIME CONTACT TEL.NO. B                                                                                                    | - 生活のAudit-toota必定のVMMeccount-activetRom/Tester=TaceusCoute-445965255585665522156854559116564550;215030097186607273550118627<br>発展シール参響デー学品を結婚が中間使汚点注意事業。選挙者已上進至 <u>認用意識</u> 更於可能標題像一個人及系用活動主要。考察指定及放後小小學及中學教育。學位分配シ小一人學試置新述」。<br>近時等一名子文会別同一市夏的小一人學,讓某系以此電影的機能做筆原品的小一人學電子学品級戶。然素預加入減時申請兒童賞試紙戶。 |
|                                                                                                    | 如何意味。與我電3032 77600萬2032 7760時前用导程分析因等編 -<br>教育問題から形成                                                                                                    |
|                                                                                                    | (北南部西南省市市市市市)、第四四市,市村市300元南部200日内公司和市场市场市地市市,这种市场低量为10%-)                                                                                                    |
|                                                                                                    |                                                                                                    |
| 3 輸入小一入學申請編號及兒童身份證明文件<br>編號進行核對(須與《小一入學申請表》資料<br>相符)                                                                                                    | 4 以「智方便+」/「智方便」綁定帳戶                                                                                                    |
|                                                                                                    |                                                                                                    |
| · 1 周中神行時期於小,1 周中神事上, 第5559991997                                                                                                    | 帳戶類別                                                                                                    |
|                                                                                                    | 📓 「智方便+」/「智方便」 綁定帳戶                                                                                                    |
| <sup> </sup>                                                                                                    | 使用「智方便+」/「智方便」绑定帳戶以簡化登入程序。所有<br>小一入學電子網上表格的數碼簽署都需要使用「智方便+」帳<br>戶。                                                                                                    |
| 下一步                                                                                                    | 沒有「智方便+」/「智方便」? 現在註冊 [ <b>2</b> ]<br>< 返回                                                                                                    |
|                                                                                                    |                                                                                                    |

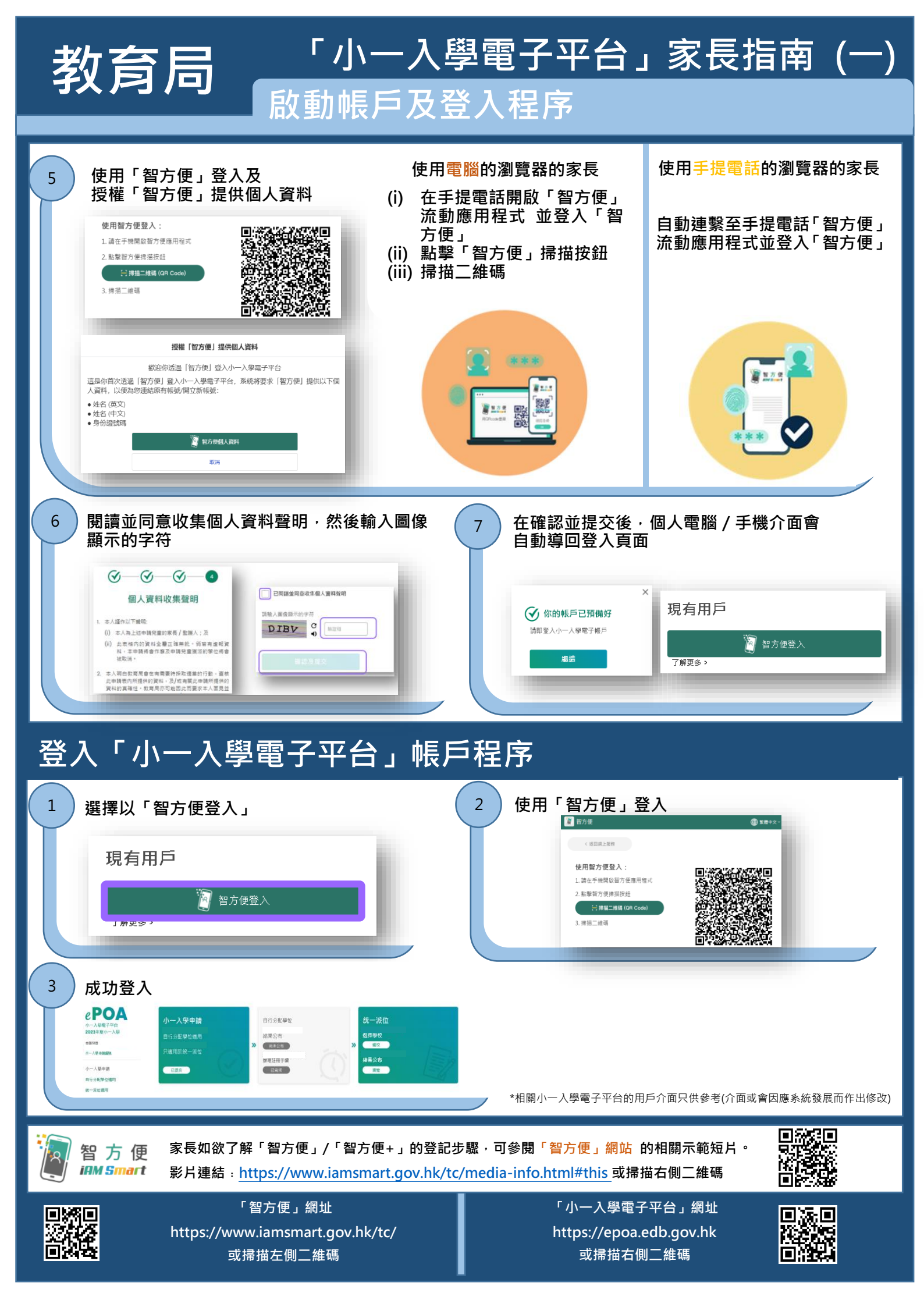